# EPA Assessment Evidence & Results

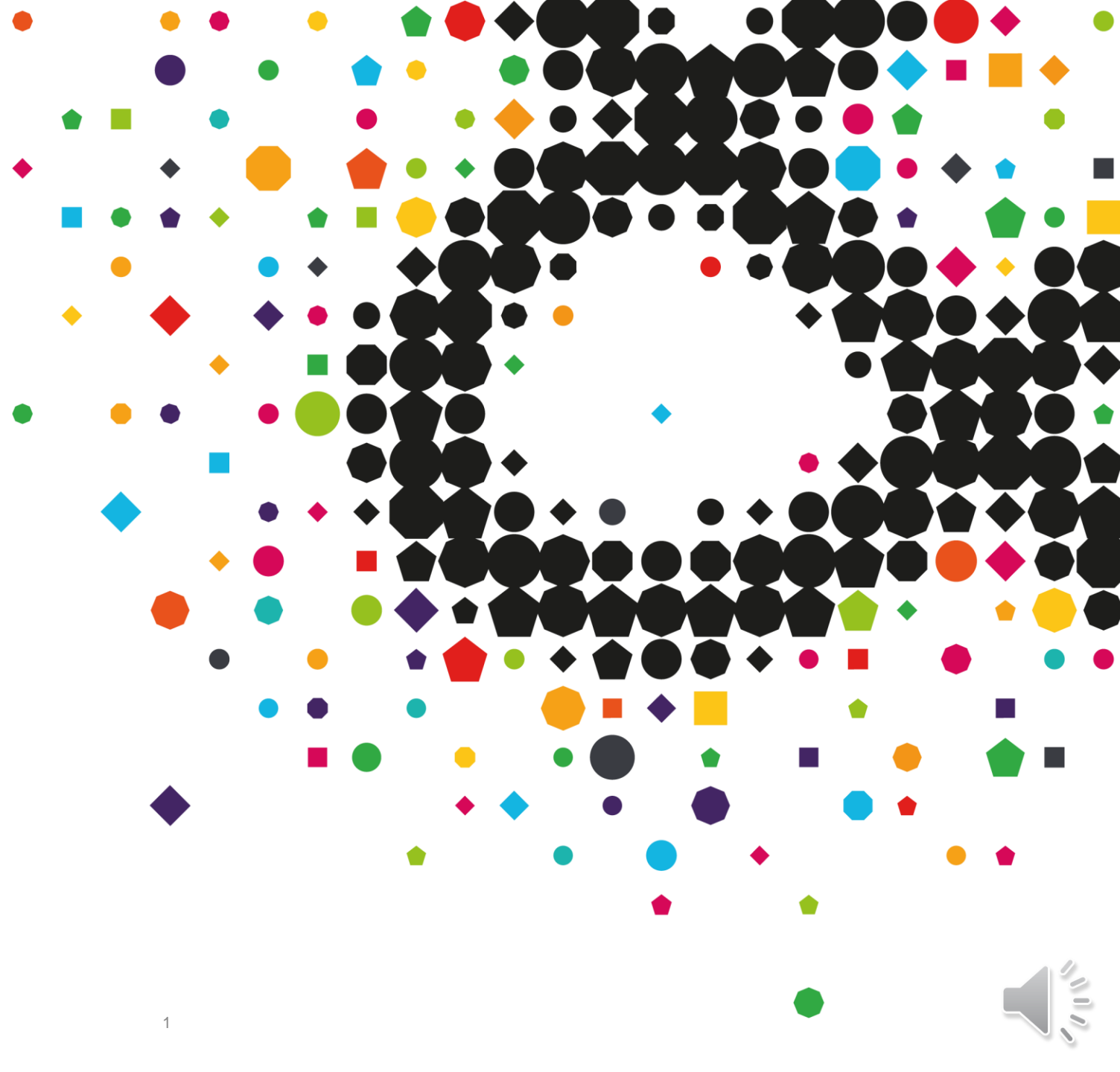

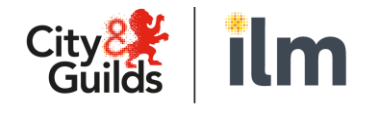

### **Contents**

- 1. Uploading Assessment Evidence
- 2. Your EPA Event
- 3. Accessing your results
- 4. Support throughout your EPA Journey
- 5. SLA's
- 6. Dashboards
- 7. Reporting

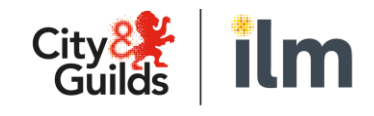

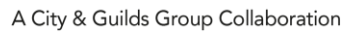

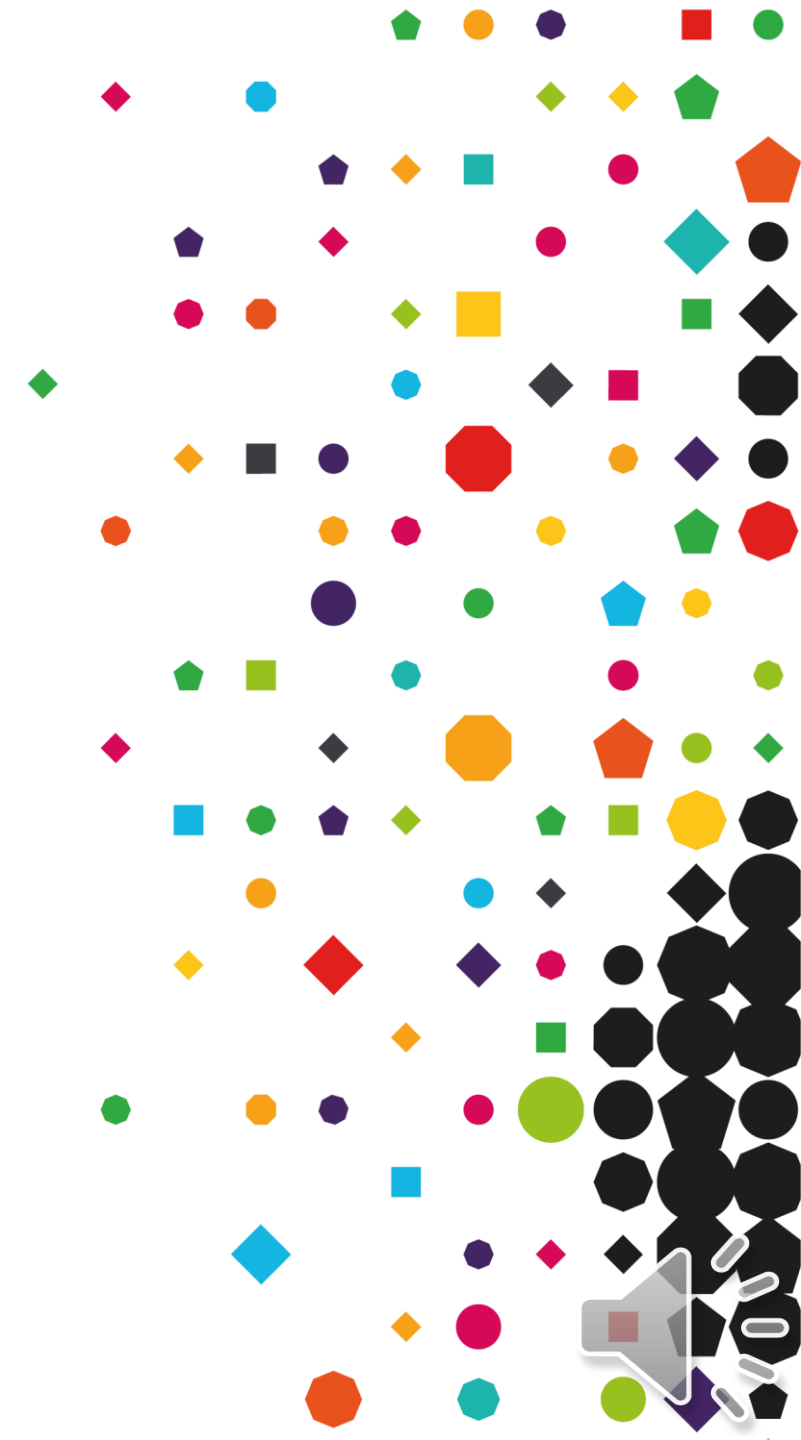

## 8 Stage Journey for EPA

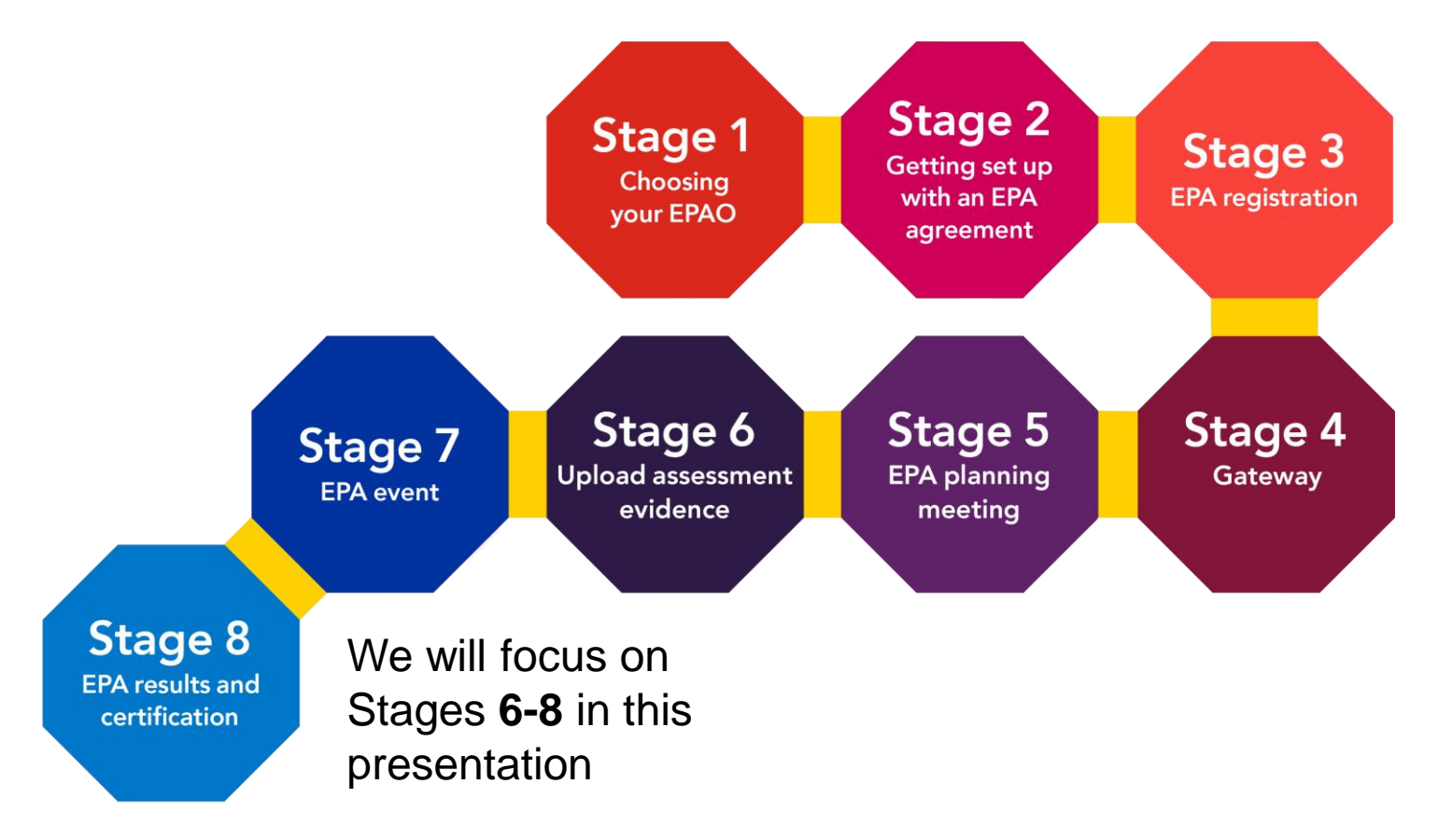

Access our detailed 8 Stage Guide here....

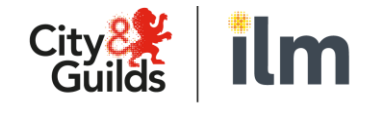

A City & Guilds Group Collaboration

https://www.cityandguilds.com/apprenticeships/endpoint-assessment-service/epa-pro

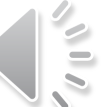

# Stage 6

# Uploading Assessment Evidence

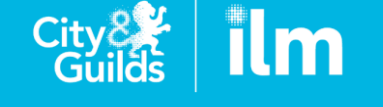

A City & Guilds Group Collaboration

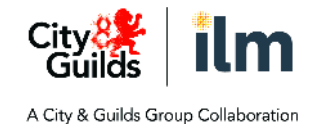

## **Uploading Assessment Evidence**

- At the planning meeting you'll agree any assessment evidence requirements and timing ٠
- Access Assessment Progress on the main menu to get a view of all of your apprentices ٠

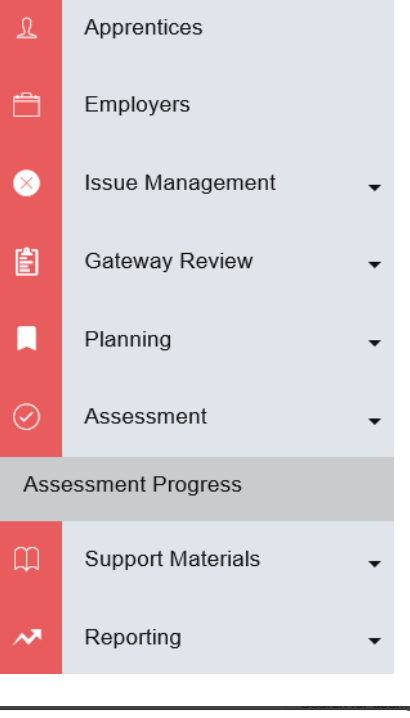

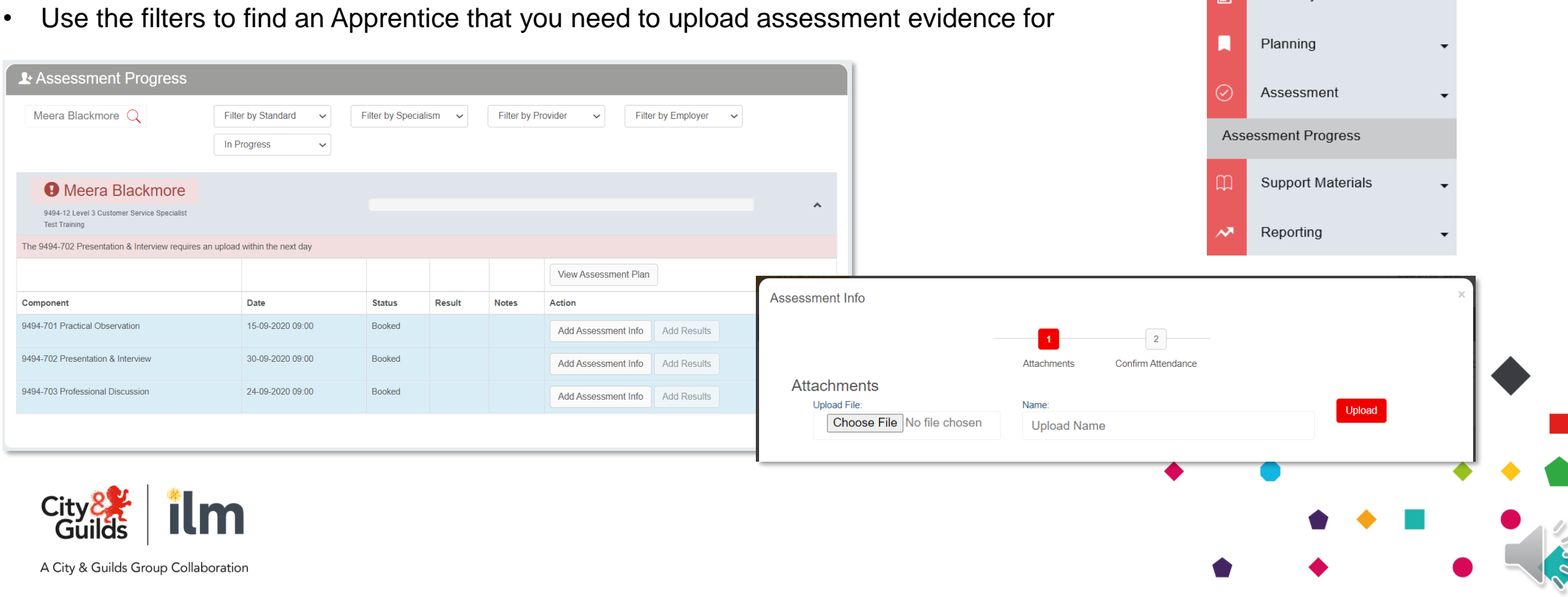

# Stage 7 The EPA Event

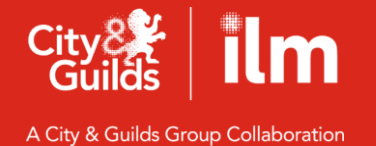

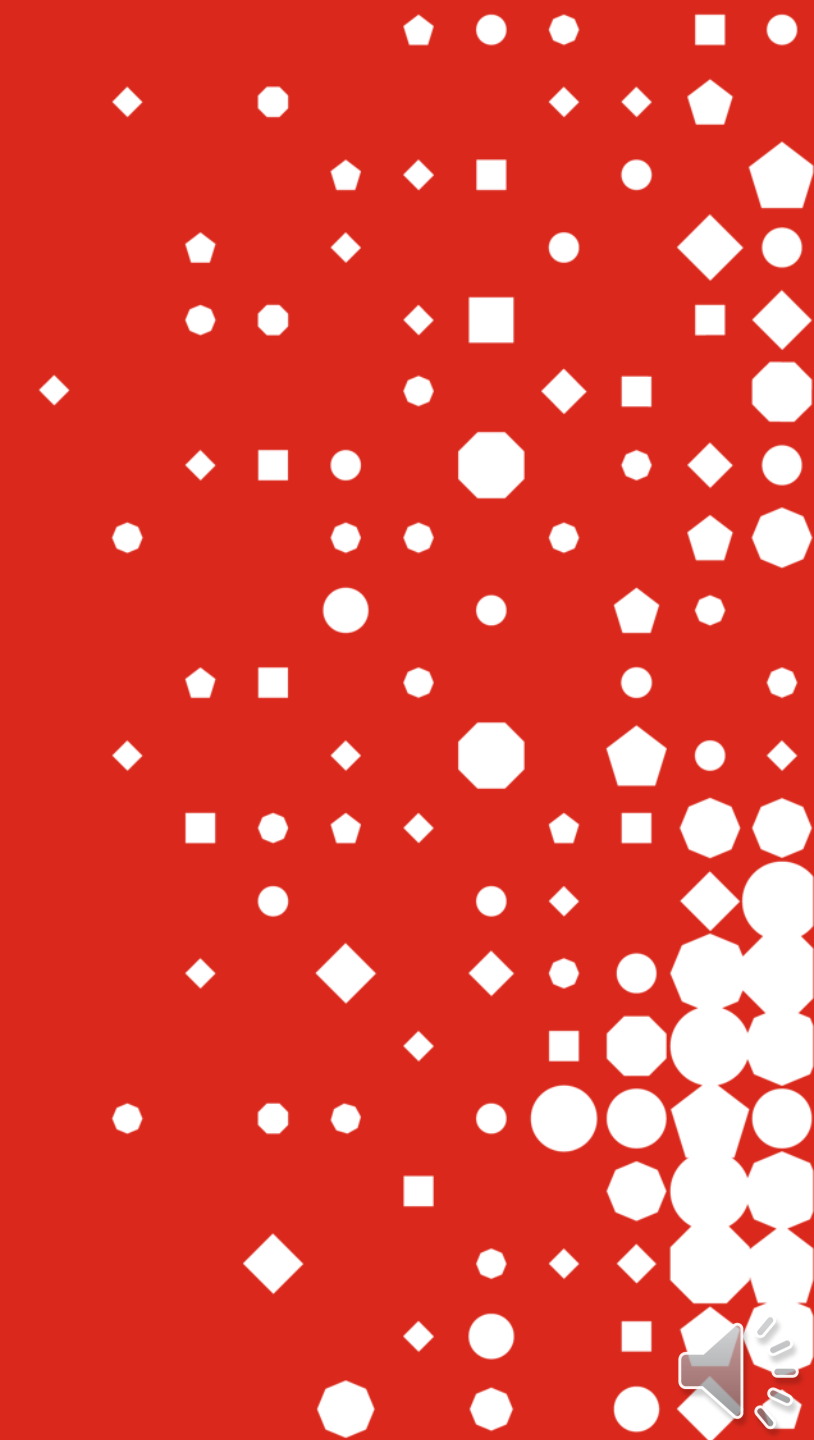

## There are generally 3 main types of EPA Events...

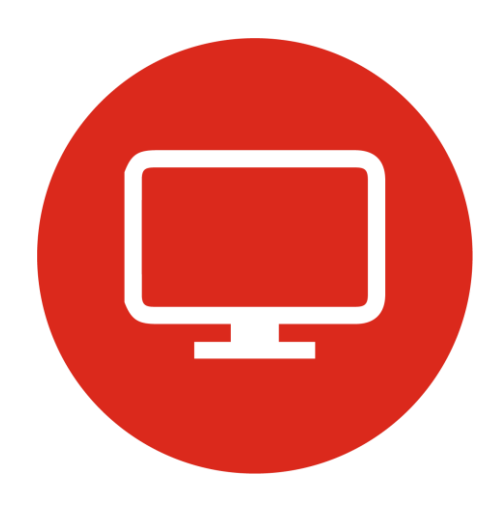

### **On-line test**

- Multiple choice or short answer questions
- Accessed through our e-volve platform and still booked on Walled Garden

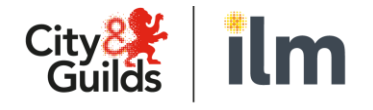

### Face-to-face

- Skills observation
- EPA Pro tells you where and when this will take place

### Interview/discussion/presentation

- Carried out remotely using GoToMeeting
- We've created a user guide so you get the most out of it

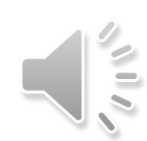

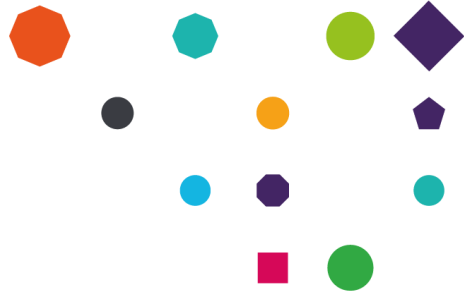

## **Check out our Supplementary Checklist**

- Ensure your apprentices have everything ready for the day of their EPA Event
- Find this helpful guide in the support resources section/checklists

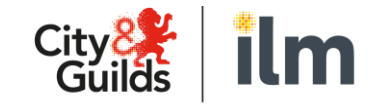

A City & Guilds Group Collaboration

### **End-point Assessment Service (EPA)** Supplementary Apprentice check list

#### Section 1

#### Recommended tasks Before your EPA Event

1.1.Identification – Passport/ Driving License/ Work or Education ID This is required for your Assessor. They will record you presenting this for audit purposes.

#### 1.2 System Checks

- Is your firewall blocking GoToMeeting? GoToMeeting Firewalls
- Can your system accept GoToMeeting events? GoToMeeting System Check & System Requirements for Attendeet
- Have you tested your Microphone/ Webcam/ Speakers? GoToMeeting Event
- GoToMeeting quick start (YouTube guide) GoToMeeting attendee quick start

If you are unable to connect using the above test link, please refer to section 1.3

If you experience any technical issues, please phone Fusion on  $0808\ 196\ 3800$  (Monday – Friday 08:30 – 17:30)

GoToMeeting recommend using Google Chrome for the best web experience, alternatively please use the GoToMeeting Application in section 1.3

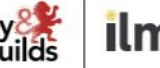

#### Recommended tasks before your EPA Event

#### 1.3 GoToMeeting Software

Following your system checks in 1.2, you may want to download the GoToMeeting Application for:

#### Window

Section 1

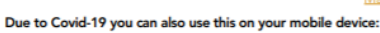

Android – Play Store (click below image)

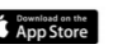

Navigate to Settings

Scroll to find GoToMeeting

Camera – toggle on and Microphone toggle on

We recommend these applications are used on a unlimited Broadband plan, to ensure no charges are incurred. You may be required to enable your Camera/ Microphone for GoToMeeting, please ensure these are turned on:

Mac

#### droid

- Navigate to Settings
- Apps & Notifications
- App Permissions
- Locate GoToMeeting and click on the app from the list
- Permissions Camera toggle on and Microphone
- toggle on

If you experience any technical issues, please phone Fusion on 0808 196 3800 (Monday - Friday 08:30 - 17:30)

#### Section 2

#### On the day of your event

2.1. Identification – Passport/ Driving License/ Work or Education ID

This is required for your Assessor. They will record you presenting this for audit purposes.

#### 2.2 Connecting to your event

We would recommend you join the event via Google Chrome as the preferred browser or using the GoToMeeting Application for Windows / Mac or your mobile device. You will be sent a link directly from your Training Provider, which you will need to paste into Google Chrome,

You will be sent a link directly from your Training Provider, which you will need to paste into Google Chrome, alternatively you can use the 9-digit code at the end of your invite in the GoToMeeting Application.

Please ensure you join your event 10 minutes prior to the start time. If you experience any technical issues, please phone **Fusion** on **0808 196 3800** (Monday – Friday 08:30 – 17:30)

2.3. Training Provider – Contact on the day

We would recommend having their contact details available in case there are any problems on the day.

#### 2.4. Trouble joining your Event?

If you experience any technical issues, please phone **Fusion** on **0808 196 3800** (Monday – Friday 08:30 – 17:30) If you are running late for your event, please contact your Training Provider as soon as possible.

# **Stage 8** *Results and Certification*

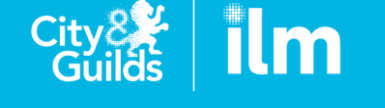

A City & Guilds Group Collaboration

## **Viewing Apprentice Results**

You will get a notification when an apprentice's results are ready.

### To view results:

- Click the Assessment Progress tab in the left-hand menu
- Filter or search for the apprentice you wish to view

| Apprentice Five 9494-12 Level 3 Customer Service Specialist Employer 1 |                  |          | -      |       | ^                                                                            |
|------------------------------------------------------------------------|------------------|----------|--------|-------|------------------------------------------------------------------------------|
| The 9494-701 Practical Observation requires                            | a resit booking  |          |        |       |                                                                              |
|                                                                        |                  |          |        |       | View Assessment Plan                                                         |
| Component                                                              | Date             | Status   | Result | Notes | Action                                                                       |
| 9494-701 Practical Observation                                         | 16-11-2020 09:00 | Complete | Fail   |       | View Assessment Info         View QA         View Results         Book Resit |
| 9494-702 Presentation & Interview                                      | 17-11-2020 09:00 | Complete | Pass   |       | View Assessment Info View QA View Results                                    |
| 9494-703 Professional Discussion                                       | 18-11-2020 09:00 | Complete | Pass   |       | View Assessment Info View QA View Results                                    |

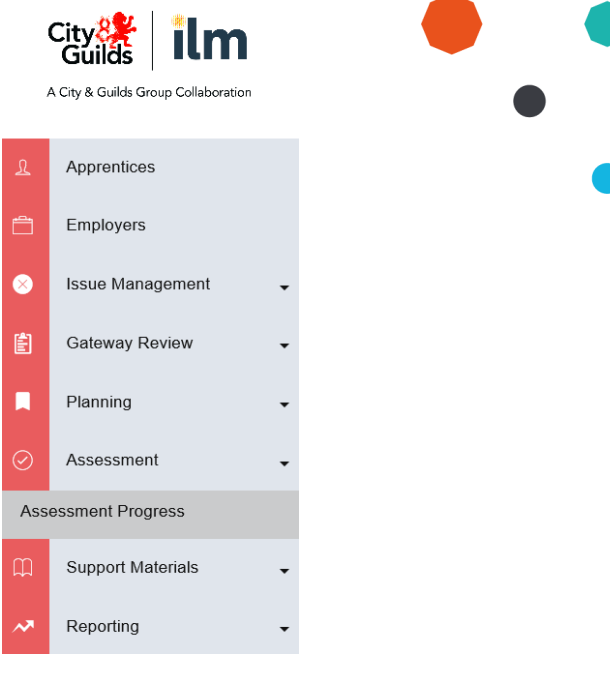

Here you can see the results for each component when they are ready.

### If the result is unfortunately a fail the EPA Events Team will be in touch to book your resit.

| essment Result - 94    | 94-702 Presenta | tion & Interview |                   |                                                    |  |  |  |  |  |
|------------------------|-----------------|------------------|-------------------|----------------------------------------------------|--|--|--|--|--|
|                        | 1               | 2                | 3                 | 4                                                  |  |  |  |  |  |
|                        | Result          | Feedback         | Next Action       | Declaration                                        |  |  |  |  |  |
| Result                 |                 |                  |                   |                                                    |  |  |  |  |  |
| Date Delivered / Durat | ion             |                  | Days              | Hours/Minutes                                      |  |  |  |  |  |
| 17/11/2020 09          | :00:00          |                  | 0                 | 01:00                                              |  |  |  |  |  |
| Category               |                 |                  | Outcome           |                                                    |  |  |  |  |  |
|                        |                 |                  | Pass              |                                                    |  |  |  |  |  |
| Additional Info        |                 |                  |                   |                                                    |  |  |  |  |  |
| Additional Info        |                 |                  | Note: This compon | Note: This component has been marked as successful |  |  |  |  |  |
|                        |                 |                  |                   |                                                    |  |  |  |  |  |

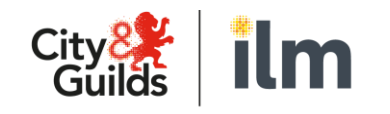

### **Assessment Results/Feedback/Next Steps**

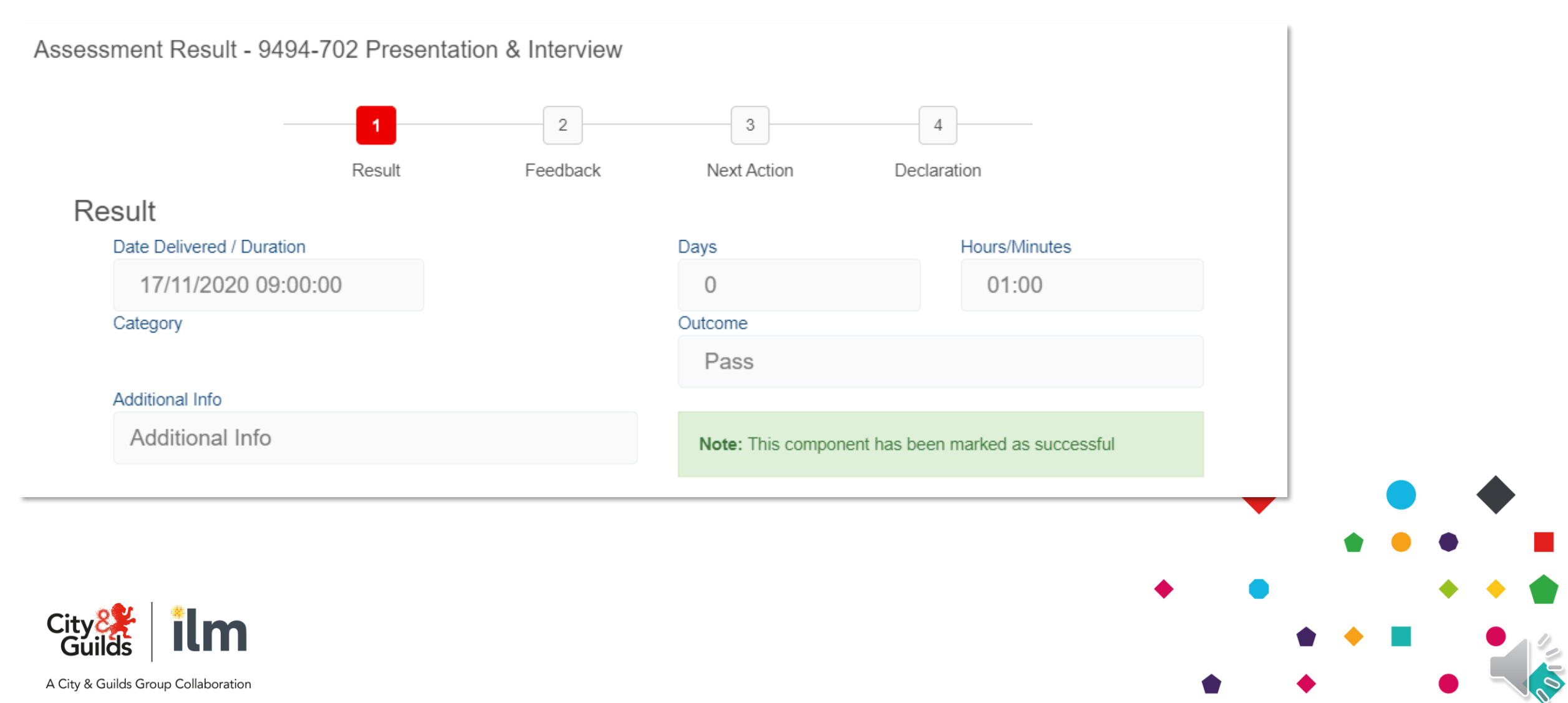

### Statement of achievement for each EPA component

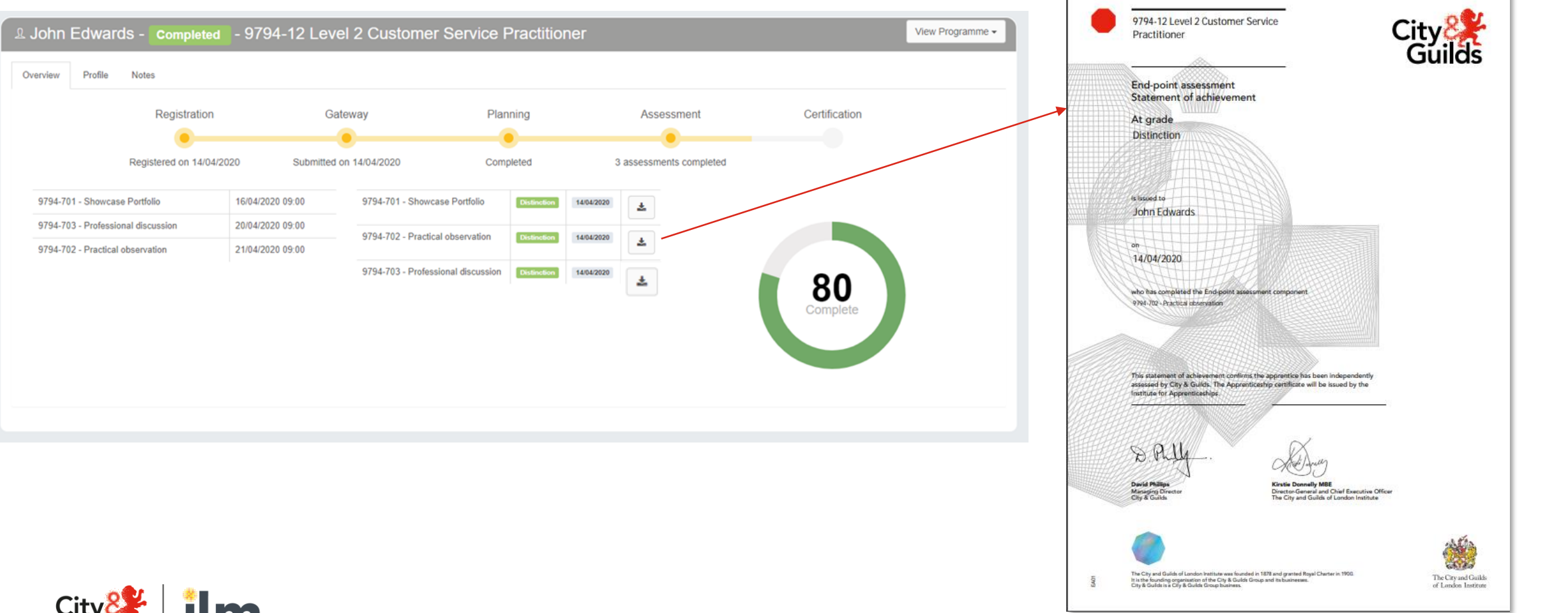

017

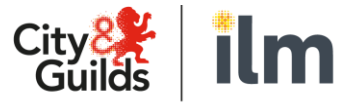

A City & Guilds Group Collaboration

### Reaching the end of the apprenticeship journey

When results for each of the individual components are available, the IEPA certifies the overall result, ending your EPA journey!

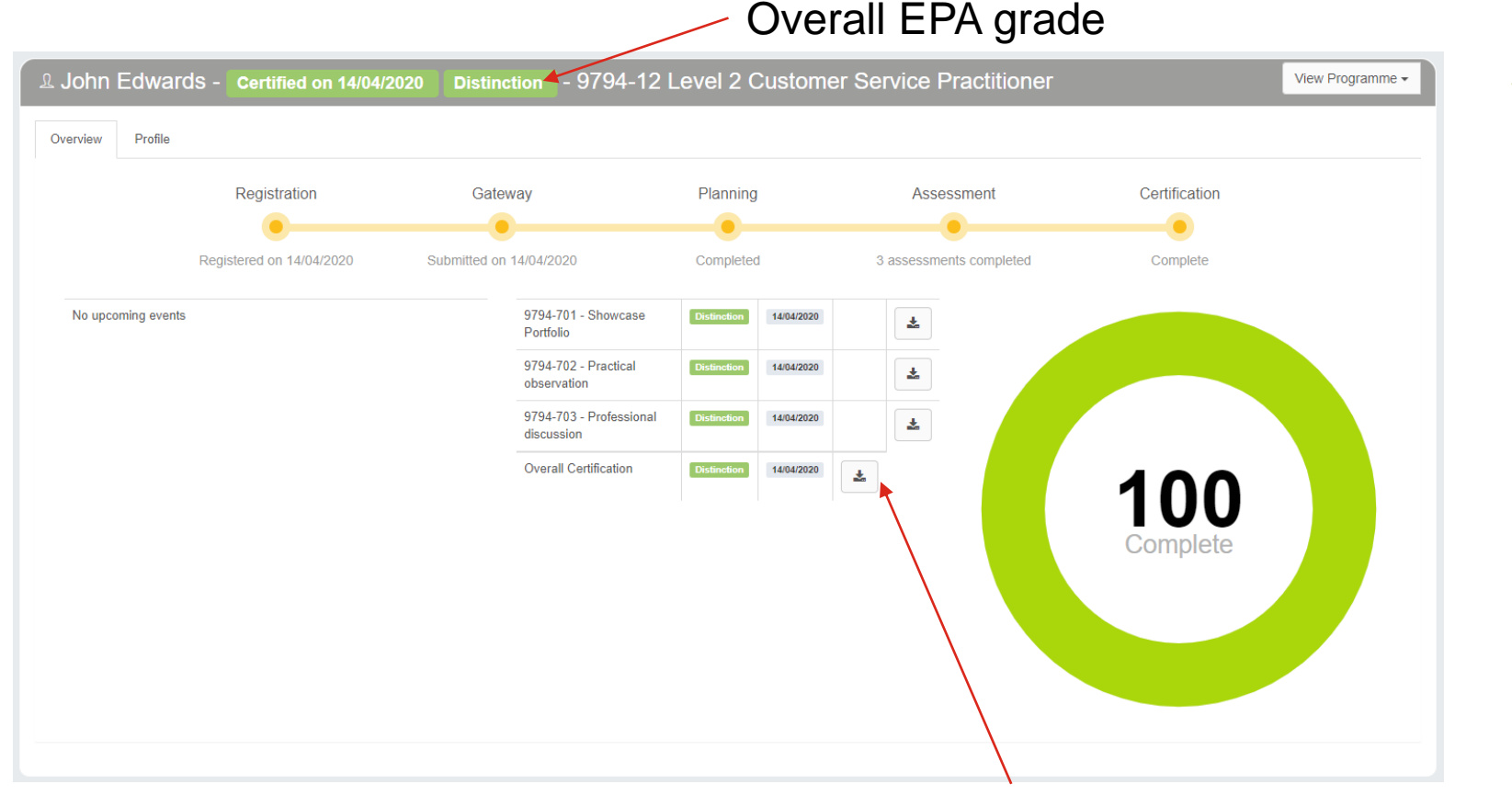

Access overall statement of achievement certificate

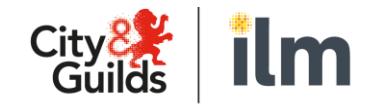

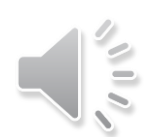

### Show every skill with digital credentials

As well as the online individual component and overall EPA statement of achievement on-line certificates, City & Guilds issue a digital credential on completion of end-point assessment

- You can share this digital credential on LinkedIn and Facebook or as part of an on-line CV
- Anyone viewing the digital credential sees what things you did (and what skills you picked up) to earn this badge

Find out more at
 <u>https://www.cityandguilds.com/digital-credentials/end-point-assessment</u>

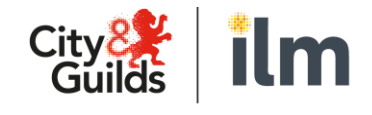

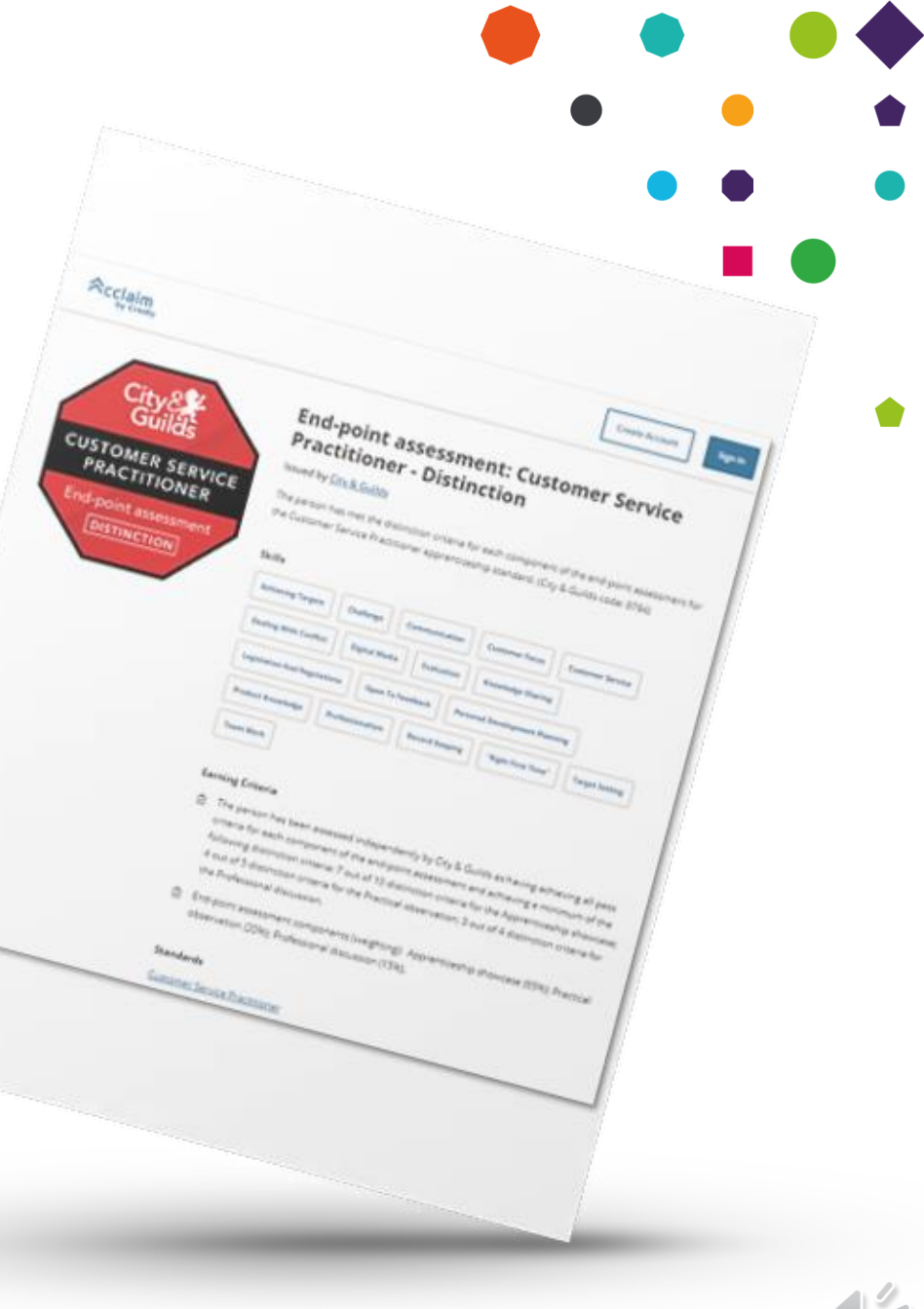

# **Support throughout the 8 stages** *SLA's, dashboard and reporting*

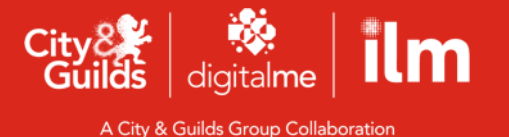

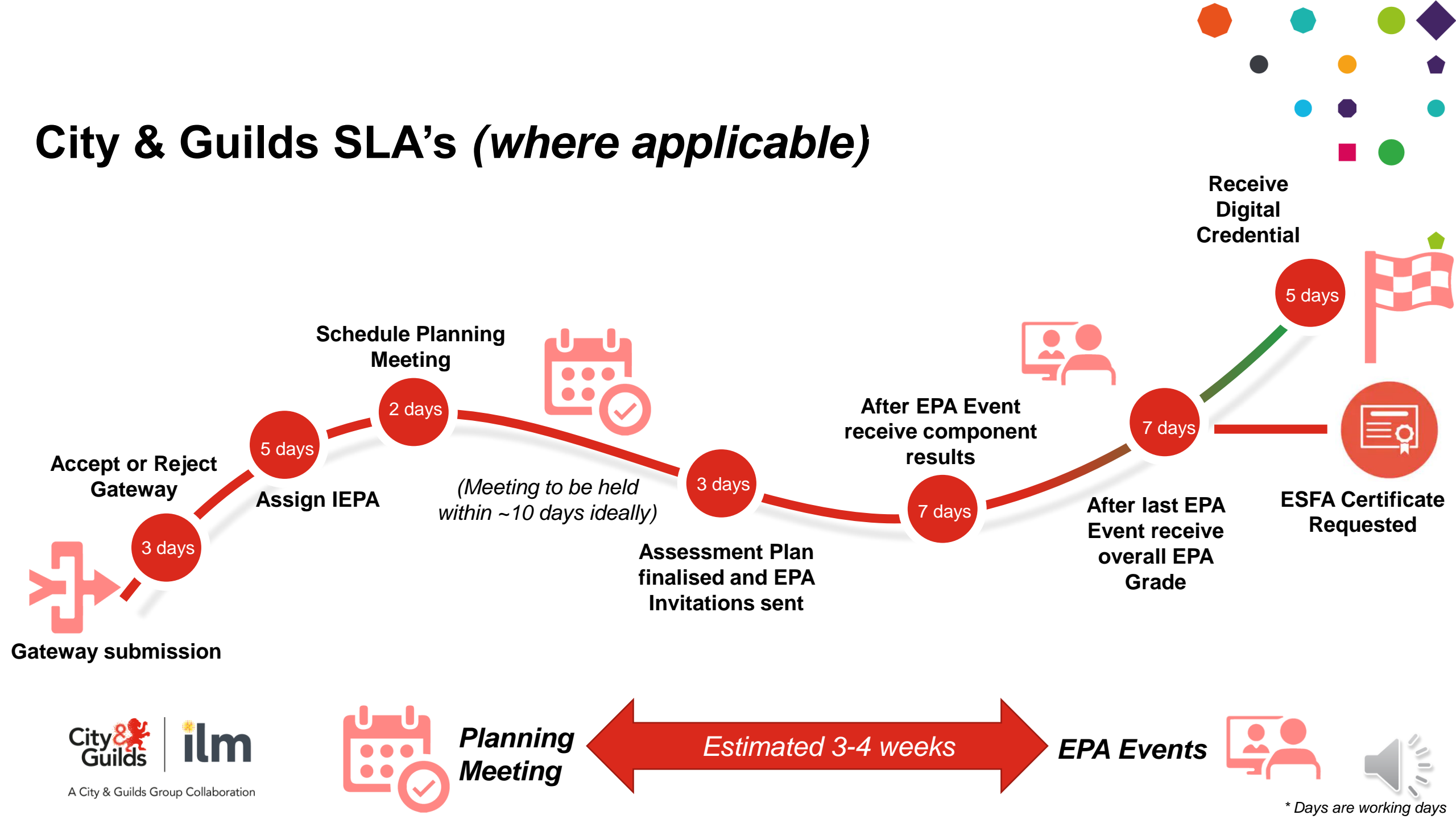

## **Apprentice Assessment Progress – View and monitor**

| Assessment Progress                                                          | Filter by Standard | ✓ Filter by S   | pecialism | ✓ F   | ilter by Provider V Filter by Emplo | oyer 🗸                                       |               |                                                                |                       |              |                |                             |
|------------------------------------------------------------------------------|--------------------|-----------------|-----------|-------|-------------------------------------|----------------------------------------------|---------------|----------------------------------------------------------------|-----------------------|--------------|----------------|-----------------------------|
| Apprentice Four<br>9494-12 Level 3 Customer Service Specialist<br>Employer 1 | in rigious         |                 |           |       |                                     | ^                                            |               |                                                                |                       |              |                |                             |
| Component                                                                    | Date               | Status          | Result    | Notes | View Assessment Plan Action         |                                              |               |                                                                |                       |              |                |                             |
| 9494-701 Practical Observation                                               | 01-09-2020 10:00   | Complete        | Pass      |       | View Assessment Info View QA Vie    | ew Results                                   | L             |                                                                |                       |              |                |                             |
| 9494-702 Presentation & Interview                                            | 02-09-2020 09:00   | Pending QA      |           |       | View Assessment Info Edit Results   | Apprentice Four - o                          | Progran       | nme - 9494-12 Level                                            | 3 Customer Servi      | e Specialist | _              | View Programme <del>-</del> |
| 9494-703 Professional Discussion                                             | 03-09-2020 09:00   | Pending Results |           |       | Add Assessment Info Add Results     | Overview Profile Notes                       |               |                                                                |                       |              |                |                             |
|                                                                              |                    |                 |           |       |                                     | Registrat<br>Registrat<br>No upcoming events | on<br>08/2020 | Gateway  Submitted on 25/08/2020  9494-701 Practic Observation | Planning<br>Completed | Assessment   | Certification  |                             |
| Citu 2 📽 🕴 🍍                                                                 |                    |                 |           |       |                                     |                                              |               | 9494-702 Presen<br>Interview<br>9494-703 Profess<br>Discussion | ation & Pending       |              | 40<br>Complete |                             |

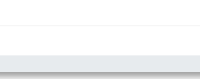

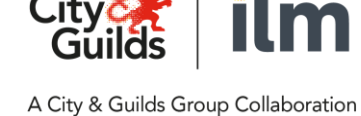

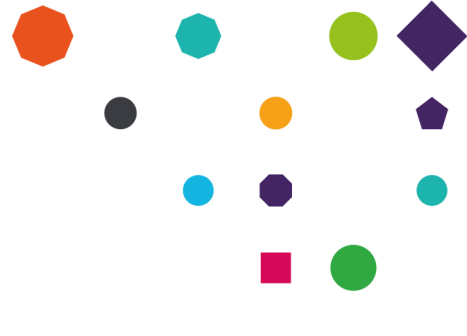

## **Reporting – Main Dashboard View**

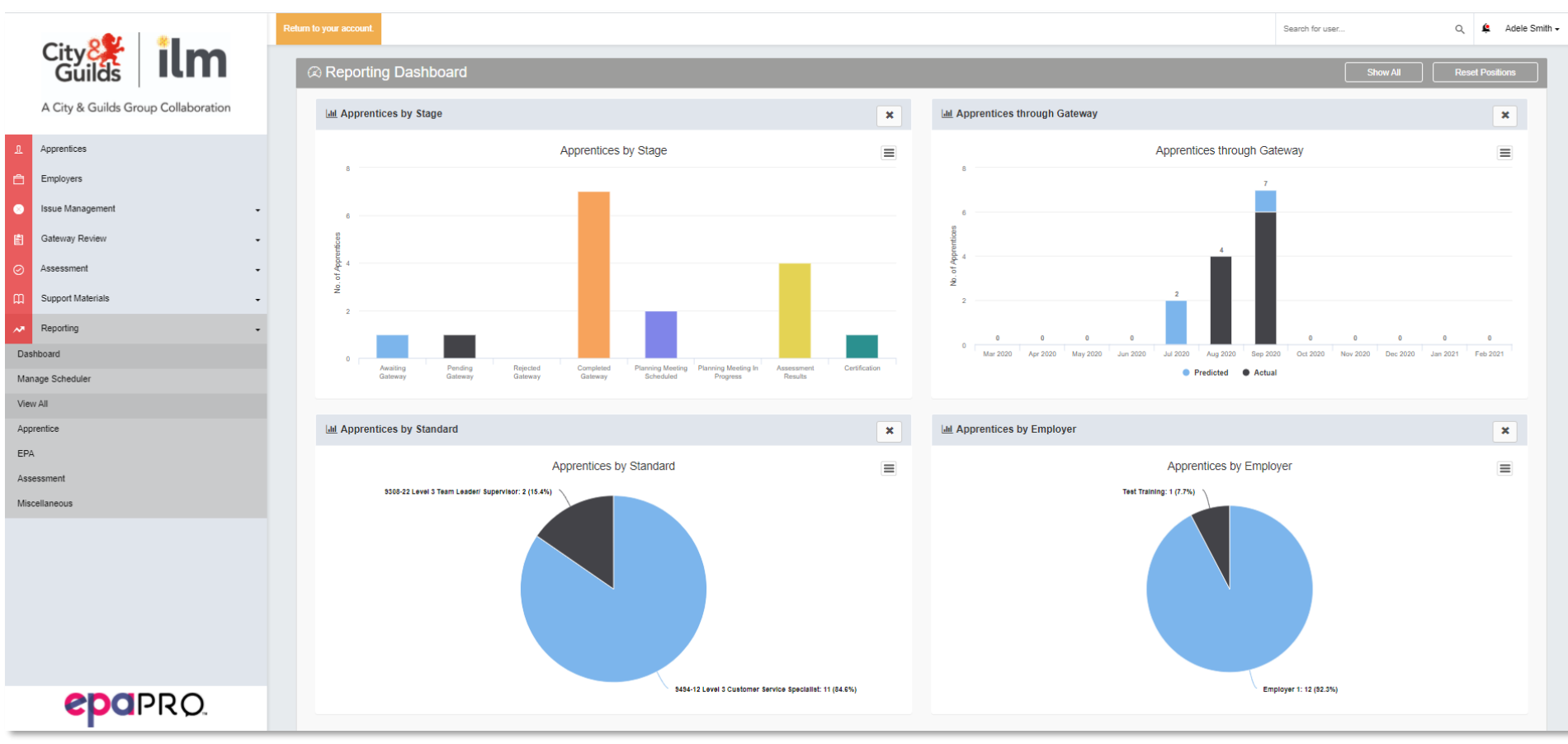

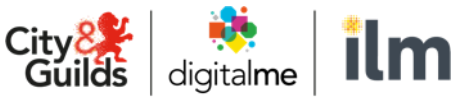

A City & Guilds Group Collaboration

## **Reporting – Suite of reports and scheduler**

| ✓ Reporting            |     |          |                             |               |               |  |  |  |  |  |
|------------------------|-----|----------|-----------------------------|---------------|---------------|--|--|--|--|--|
| Apprentice             | EPA | Planning | Assessment                  | Certification | Miscellaneous |  |  |  |  |  |
| Name                   |     |          | Action                      |               |               |  |  |  |  |  |
| Apprentice Details     |     |          | Load Manage Saved Reports - |               |               |  |  |  |  |  |
| Change of Circumstance |     |          | Load                        |               |               |  |  |  |  |  |
| Past Programmes        |     |          | Load                        |               |               |  |  |  |  |  |

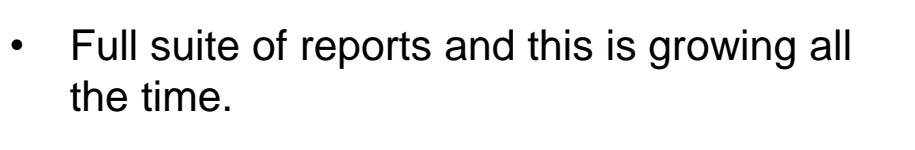

• You can use the schedule tool to send specific reports by email at the frequency you need to whoever needs them.

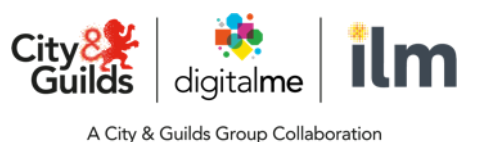

|            |                                                       |      |   | • |  |      |
|------------|-------------------------------------------------------|------|---|---|--|------|
| Z Add Sch  | nedule                                                |      |   |   |  |      |
| S          | Schedule Details                                      |      |   |   |  |      |
| Name       | Schedule Name                                         |      |   |   |  |      |
| Report     | Select a report for the schedule to run               |      |   |   |  |      |
| Frequency  | Select how often the schedule should run $\checkmark$ |      |   |   |  |      |
| Recipients | Email Address                                         | Name | Ð |   |  |      |
| Active     | $\bigcirc$                                            |      |   |   |  |      |
|            |                                                       |      |   |   |  | Save |
|            | 19                                                    |      |   |   |  |      |

## Support and Feedback

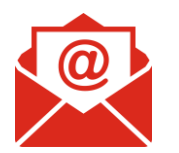

Contact us via: <u>centresupport@cityandguilds.com</u>

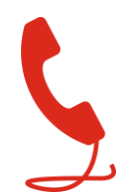

0844 543 0000 (option 5)

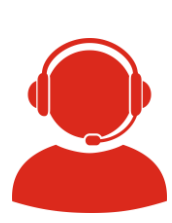

Webchat on our contact us page <u>www.cityandguilds.com/help/contact-us</u>

### Feedback on our EPA Service Delivery

We'd love to hear your feedback and ideas on how we can improve our EPA Service Delivery, how can we make your life easier?

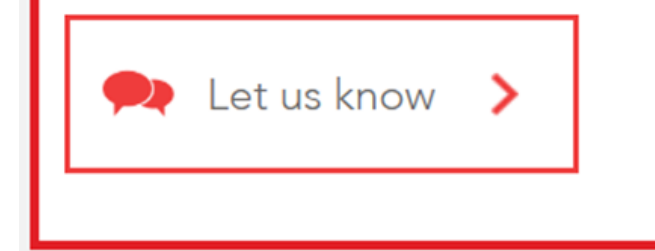

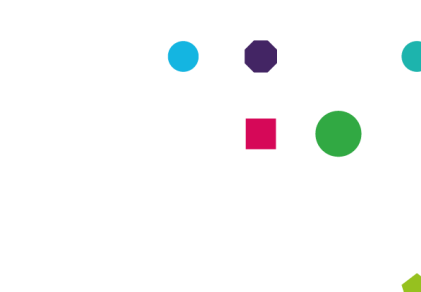

We'd love your feedback on how we can improve through our feedback link found either on

- <u>https://www.cityandguilds.com/apprenticeships/endpoint-assessment-service</u>
- or in the useful links section in EPA Pro

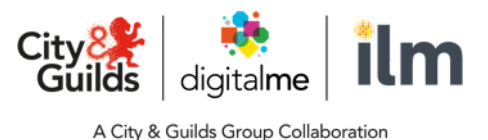

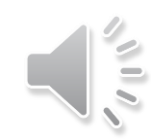

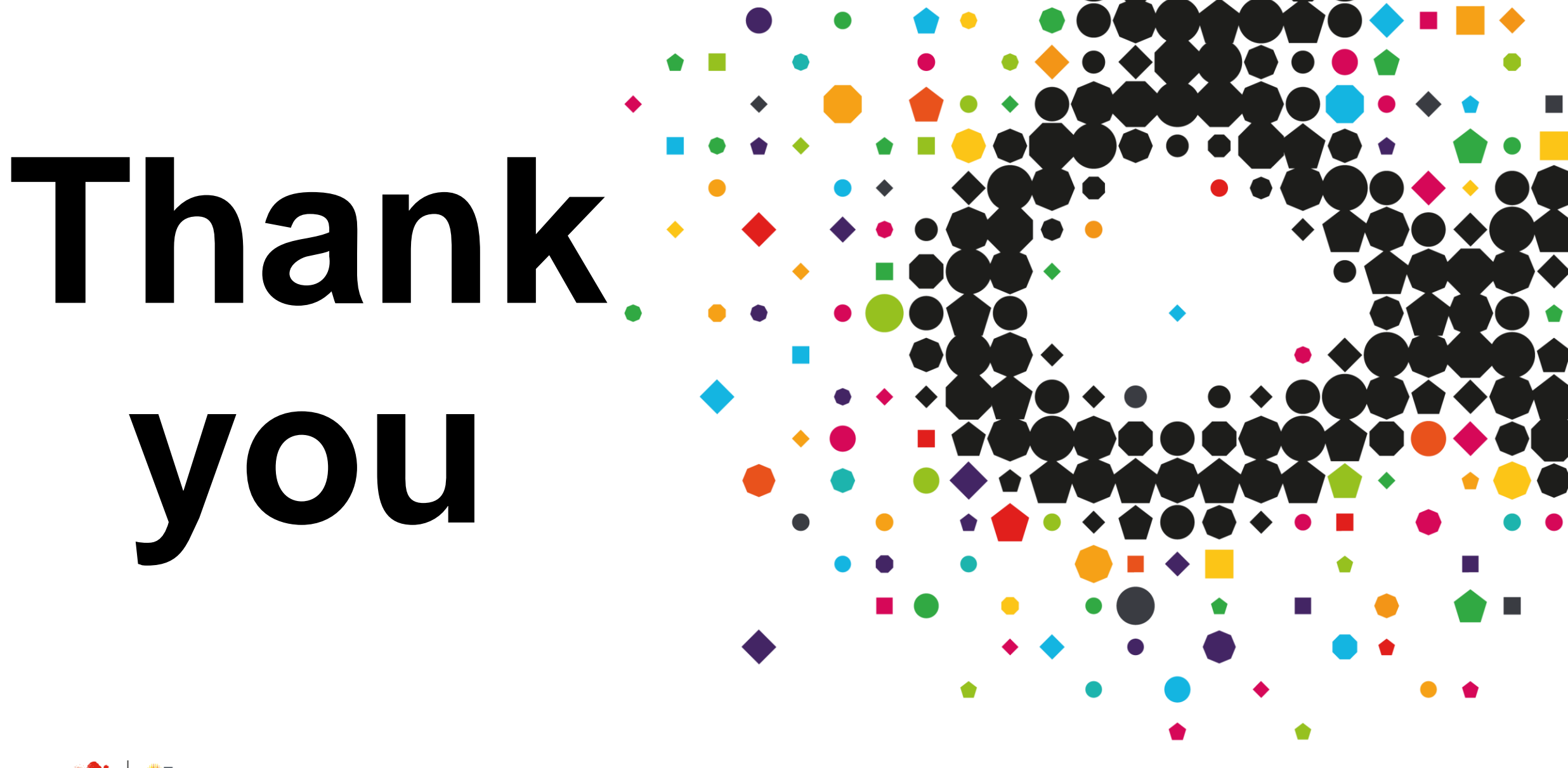

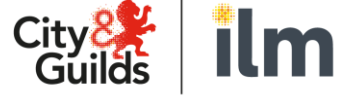

A City & Guilds Group Collaboration